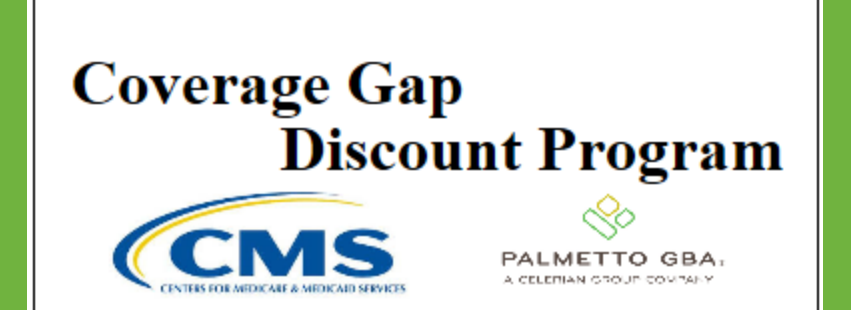

#### CGDP DIRECT PAYMENT PROCESS (DPP)

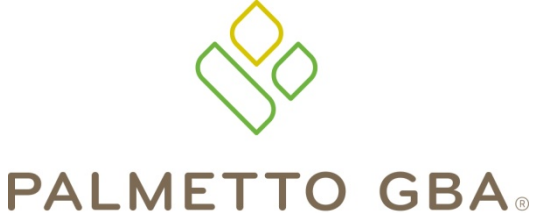

#### **Payments Tab Functionality**

A CELERIAN GROUP COMPANY

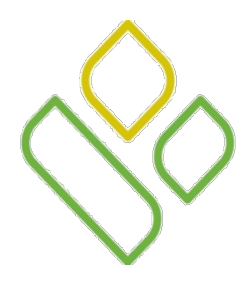

## CGDP Portal DPP-Manufacturers Topics

In this training session you will learn about the Coverage Gap Discount Program (CGDP) Portal Direct Payment Process (DPP)-Manufacturers **Payments** tab.

This training will introduce you to the following topics:

- 1. First look introduction to the **Payments** Tab
- 2. Payments Tab regions and functionality
  - Tabbed region Payments
  - Payments Invoice Reporting Period region
  - Payments Due region
  - Payments Filter region
  - Payment Information region
  - Payments Initiation region
  - Payment Initiation Upload region
  - Payments Pending Transactions region
- 3. Work Instruction for utilizing the **Payments** tab functionality

# CGDP PORTAL DPP-MANUFACTURERS

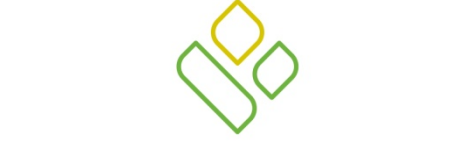

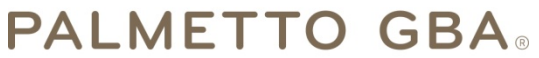

A CELERIAN GROUP COMPANY

Introduction to the Payments Tab

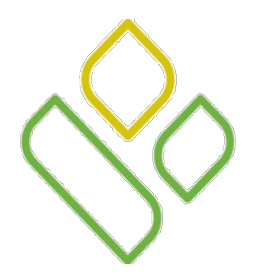

#### CGDP Portal DPP-Manufacturers Payments Tab

The **Payments** tab allows the user to review and process payment information for invoice line items by Part D Sponsor Contract Number.

This training session will describe each of the eight regions displayed on the **Payments** tab and provide direction on the functionality of each.

| PALM | ETTO GBA.          |                  |                                |                    |           | C              | MS                  |           | (           | Conta   | ct Us     | My Profile   Logout                             | Help   Reporting       |
|------|--------------------|------------------|--------------------------------|--------------------|-----------|----------------|---------------------|-----------|-------------|---------|-----------|-------------------------------------------------|------------------------|
| 1    | Home               | Payme            | ents Com                       | pleted Receip      | ts        | Re             | ports               |           |             |         |           | <b></b>                                         |                        |
| 4    | Ianufact           | urer Poi         | rtal CGI                       | DP Paymer          | nts<br>PN | 2<br>umber: P_ | Invoiced            | Reporting | Period: 201 | 404     | 3<br>] (5 | Payments due 03/11/2015<br>Payment Inform       | 5<br>nation            |
|      |                    |                  |                                |                    |           |                | Initiate /          | A11       |             | -       | J         | Total Invoiced                                  | 70360.45               |
| 6    | Contract<br>Number | Invoiced<br>Amt. | Previous<br>Deferred<br>Amount | Payment Date       |           |                | Initiate<br>Payment | Defer     | Failed      |         |           | Total Failed<br>Total Deferred<br>Total Pending | 0.00 0.00 2561.76 0.00 |
|      | E4                 | 106.50           | 0.00                           | 12/04/2014         |           |                |                     |           |             | ~       |           | Total Available                                 | 67798.69               |
|      | E4                 | 53.28            | 0.00                           | 12/04/2014         | 0         |                |                     |           |             |         | 1         |                                                 |                        |
|      | E8                 | 69.63            | 0.00                           | 12/04/2014         |           |                |                     |           |             |         | T         |                                                 |                        |
|      | H 0                | 148.11           | 0.00                           | 12/04/2014         | 0         |                |                     |           |             |         |           | Payment Initiation Uple                         | oad                    |
|      | <                  |                  | Update Al                      | 1 12/04/2014       |           |                |                     |           |             | >       | 1         |                                                 | Browse Upload          |
|      | Pending Tra        | nsactions        | <b></b>                        |                    |           |                |                     |           |             |         |           |                                                 |                        |
| 8    | Contract Nu        | mber Au          | uthorization An                | nt. Date Submitted |           | Payment        | Date                | Stop Pa   | yment       |         | )         |                                                 |                        |
|      | H2                 | 22               | 8.54                           | 12/03/2014         |           | 12/03/20       | 14                  |           |             |         |           |                                                 |                        |
|      | H9                 | 22               | 3.66                           | 12/01/2014         |           | 12/21/20       | 14                  |           |             |         |           |                                                 |                        |
|      | H9<br>H8           | 53               | 86                             | 12/03/2014         |           | 12/21/20       | 14                  |           |             |         |           |                                                 |                        |
|      |                    |                  |                                |                    |           |                |                     |           |             |         |           |                                                 |                        |
|      |                    |                  |                                |                    |           |                |                     |           | Stop Payr   | nent(s) | ,         |                                                 |                        |

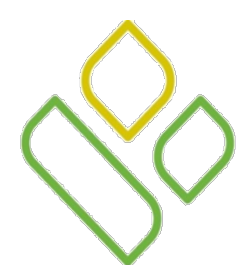

#### CGDP Portal DPP-Manufacturers Payments Tab Regions

The first three regions of the **Payments** tab are:

|   | TTO GBA: |             |           |          |            | Contact Us   M             | y Profile   Logout   Help   Reporting |
|---|----------|-------------|-----------|----------|------------|----------------------------|---------------------------------------|
| 1 | Home     | Payments    | Completed | Receipts | Reports    |                            | 2                                     |
| Μ | anufactu | irer Portal | CGDP Pa   | yments   | 2 Invoiced | d Reporting Period: 201404 | 3 Payments due 03/11/2015             |

The **Tabbed region** allows the user to select different activities to perform while accessing the system. The **Tabbed region** – **Payments** provides the ability to access the **Payments** tab functionality and to select different activities to perform while accessing the system.

The **Payments Invoiced Reporting Period region** displays the specified reporting quarter, in YYYYQQ format, based on the reporting period selected in the **Home Filter region**. In this example, the invoice line items for the 4<sup>th</sup> quarter of calendar year 2014 will appear in the **Payment Initiation region** on the **Payments** tab.

The **Payments Due region** displays the final payment due date of all invoice line items for a specified reporting period, based on the calculation of distributed invoice receipt date plus 38 calendar days.

In this example, the **Payments** tab is active, the **Payments Invoiced Reporting Period** for invoice line items appearing on the **Payments** tab is the 4<sup>th</sup> quarter of calendar year 2014 and the invoice line items are due by the date of 03/11/2015 listed in the **Payments Due region**.

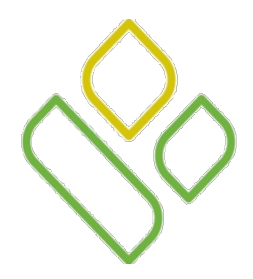

#### CGDP Portal DPP-Manufacturers Payments Filter Region

The fourth region of the **Payments** tab, the **Payments Filter region**, contains the following three fields to assist with narrowing invoice line item search criteria.

| 4 | A Contract Number: ANY | ~ | B Corporate ID: XP4 | C P Number: P6 ∨ | ٥ |
|---|------------------------|---|---------------------|------------------|---|
|---|------------------------|---|---------------------|------------------|---|

- A. <u>Contract Number</u>: allows the user to select specific Contract Numbers or the term 'ANY' from the drop down list, for invoice line items associated with <u>P Number</u> selected on the **Home** tab. The drop down list provides update capability to select another specific Contract Number for invoice line items within the same reporting period.
- B. <u>Corporate ID</u>: defaults to the Corporate ID, formerly the Mailbox ID, utilized to access the Portal.
- C. <u>P Number</u>: displays the P Number for invoice line items. This field defaults based on the distributed invoice selected on the **Home** page.

In this example, the <u>Contract Number</u> field displays the default selection of 'ANY', the <u>Corporate ID</u> field displays the default Corporate ID used to access the Portal and the <u>P Number</u> field displays the P Number associated with the distributed invoice selected on the **Home** tab.

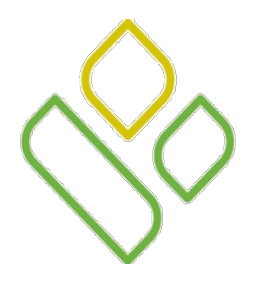

## CGDP Portal DPP-Manufacturers Payment Information Region

The fifth region of the **Payments** tab, the **Payment Information region**, provides a summary view of activities that occur on the **Payments** page.

This region contains the following six fields to provide up-to-date data regarding invoice line item activity.

| 5) | Payment In       | formation |  |
|----|------------------|-----------|--|
|    | Total Invoiced   | 70360.45  |  |
|    | Total Failed     | 0.00      |  |
|    | Total Deferred   | 0.00      |  |
|    | Total Pending    | 2561.76   |  |
|    | Total Successful | 0.00      |  |
|    | Total Available  | 67798.69  |  |

- <u>Total Invoiced</u>: displays total dollar amount of invoice line items that require payment for the reporting period.
- <u>Total Failed</u>: displays the total dollar amount of invoice line items selected for payment that contained errors and did not complete the payment process for the reporting period.
- <u>Total Deferred</u>: displays the total dollar amount of deferred invoice line items with amounts due that are less than the allowable amount to the subsequent reporting period.
- <u>Total Pending</u>: displays the total dollar amount of invoice line items selected for payment for the reporting period.
- <u>Total Successful</u>: displays the total dollar amount of invoice line items that have successfully paid and are no longer visible in the **Payments Initiation** or **Payments Pending Transaction regions** of the **Payments** tab.
- <u>Total Available:</u> displays the total dollar amount of remaining invoice line items requiring payment.

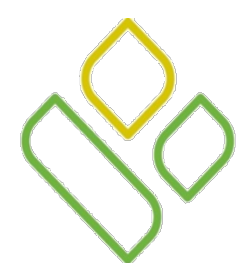

#### CGDP Portal DPP-Manufacturers Payments Initiation Region

The sixth region of the **Payments** tab, the **Payments Initiation region**, displays information requested in the **Payment Filter region**, based on the data selected in the <u>Contract Number</u> or <u>P Number</u> fields.

This region contains the following ten fields that assist in processing invoice line items for payment and will be discussed over the next several slides.

|                      |                    |                                  |               |   | □ Initiate All      |       |        |   |
|----------------------|--------------------|----------------------------------|---------------|---|---------------------|-------|--------|---|
| A Contract<br>Number | B Invoiced<br>Amt. | C Previous<br>Deferred<br>Amount | Payment Date  |   | Initiate<br>Payment | Defer | Failed |   |
| E4                   | 106.50             | 0.00                             | 12/04/2014    |   |                     |       |        | ~ |
| E4                   | 53.28              | 0.00                             | 12/04/2014    | - |                     |       |        |   |
| E8                   | 69.63              | 0.00                             | 12/04/2014    |   |                     |       |        |   |
| H0                   | 148.11             | 0.00                             | 12/04/2014    | - |                     |       |        |   |
| H1                   | 3.26               | 0.00                             | 12/04/2014    |   |                     |       |        |   |
| H3                   | 54.70              | 0.00                             | 12/04/2014    | - |                     |       |        |   |
| H7                   | 102.53             | 0.00                             | 12/04/2014    | - |                     |       |        | ~ |
| <                    |                    |                                  |               |   |                     |       | >      |   |
|                      |                    | Update A                         | 11 12/04/2014 |   |                     |       | Submit |   |

The first three fields of the **Payments Initiation region** are:

- A. <u>Contract Number</u>: displays the Part D Sponsor Contract Number.
- B. <u>Invoiced Amt.</u>: displays the invoice line item amounts due to the Part D Sponsor.
   Note: This amount is automatically populated from the quarterly invoice and cannot be modified.
- C. <u>Previous Deferred Amount</u>: displays amounts that qualified and were successfully deferred from prior reporting period(s).

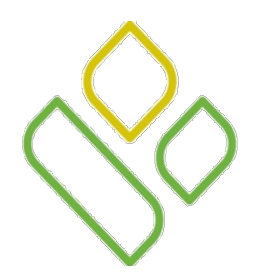

#### CGDP Portal DPP-Manufacturers Payments Initiation Region Payment Date field

The fourth field of the **Payments Initiation region** is:

D. <u>Payment Date</u> field: displays the current date of a generated invoice line item payment in MM/DD/YYYY format.

In the following example, the Payment Date field defaults to current date of 12/04/2014.

|    |                    |                  |                                |                   | □ Initiate All      |       |        |   |
|----|--------------------|------------------|--------------------------------|-------------------|---------------------|-------|--------|---|
| 6) | Contract<br>Number | Invoiced<br>Amt. | Previous<br>Deferred<br>Amount | D<br>Payment Date | Initiate<br>Payment | Defer | Failed |   |
|    | E4                 | 106.50           | 0.00                           | 12/04/2014        |                     |       |        | ~ |
|    | E4                 | 53.28            | 0.00                           | 12/04/2014        |                     |       |        |   |
|    | <                  |                  |                                |                   | -                   |       | >      |   |
|    |                    |                  | Update /                       | All 12/04/2014    | 1                   |       | Submit |   |

The <u>Payment Date</u> field also contains a <u>Calendar</u> icon to allow a user to update payment dates to a future date. Users can manually enter the date into the field or utilize the <u>Calendar</u> icon to populate the updated payment date in MM/DD/YYYY format.

In this example the calendar has the date of 12/05/2014 selected.

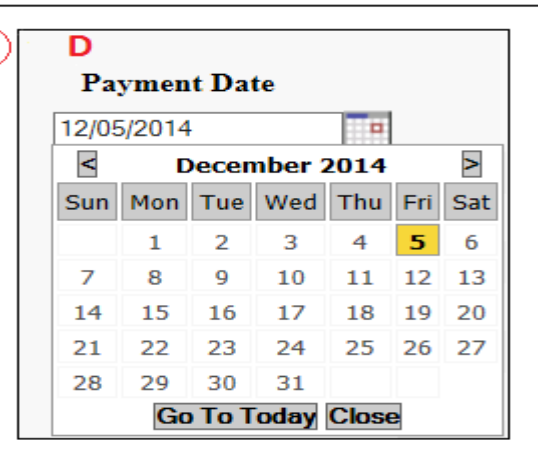

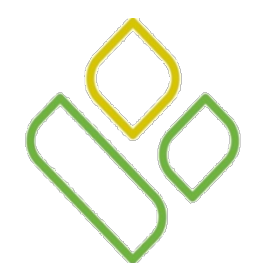

#### CGDP Portal DPP-Manufacturers Payments Initiation Region Initiate All and Initiate Payment Fields

The fifth and sixth fields of the **Payments Initiation region** are:

| Γ |                    |                  |                                |              | E 🗹 Initiate All      |       |        |   |
|---|--------------------|------------------|--------------------------------|--------------|-----------------------|-------|--------|---|
| 6 | Contract<br>Number | Invoiced<br>Amt. | Previous<br>Deferred<br>Amount | Payment Date | F Initiate<br>Payment | Defer | Failed |   |
|   | E4                 | 106.50           | 0.00                           | 12/04/2014   |                       |       |        | ~ |
|   | E4                 | 53.28            | 0.00                           | 12/04/2014   |                       |       |        |   |
|   | E8                 | 69.63            | 0.00                           | 12/04/2014   |                       |       |        |   |
|   | H0                 | 148.11           | 0.00                           | 12/04/2014   |                       |       |        |   |
|   | H1                 | 3.26             | 0.00                           | 12/04/2014   |                       |       |        |   |
|   | H3                 | 54.70            | 0.00                           | 12/04/2014   |                       |       |        |   |
|   | H7                 | 102.53           | 0.00                           | 12/04/2014   |                       |       |        | ~ |
|   | <                  |                  |                                |              |                       |       | >      |   |
|   |                    |                  | Update A                       | 12/04/2014   |                       |       | Submit |   |

E. <u>Initiate All</u>: provides the functionality to populate the check box with a check mark, which selects all displayed invoice line items on the active page to be paid. The <u>Payment Date</u> field will default to the current calendar date when the Initiate All functionality is used.

F. <u>Initiate Payment</u>: allows the user to populate the check box with a check mark to allow the payment process to begin for an individual invoice line item.

In this example, the <u>Initiate All</u> field check box is populated and all <u>Initiate Payment</u> field check boxes for the invoice line items on the active page are populated.

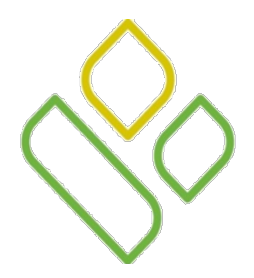

#### CGDP Portal DPP-Manufacturers Payments Initiation Region Defer Field

The seventh field of the Payments Initiation region is:

G. <u>Defer</u> field: provides a check box available for selection when the <u>Invoiced Amt.</u> field *or* the combination of the <u>Invoiced Amt.</u> and the <u>Previous Deferred Amount</u> fields total less than the system-defaulted allowable amount. The process provides the functionality to defer an invoice line item to a subsequent reporting period *if* the Manufacturers' banking ACH process prevents payment of invoice line items that fall below the minimum ACH processing amount.

In the following example, the <u>Invoiced Amt.</u> field is less than the system-default allowable amount and Manufacturer minimum ACH processing amount, which qualifies the invoice line item for deferral to the subsequent reporting period.

| 6 | Contract<br>Number | Invoiced<br>Amt. | Previous<br>Deferred<br>Amount | Payment Date | Initiate<br>Payment | Defer | Failed |   |
|---|--------------------|------------------|--------------------------------|--------------|---------------------|-------|--------|---|
|   | H1 [               | 3.26             | 0.00                           | 12/04/2014   |                     | G     |        | ^ |
|   | <                  |                  |                                |              |                     |       |        | > |

In the following example, the <u>Invoiced Amt.</u> and the <u>Previous Deferred Amount</u> fields total less than the system-default allowable amount and Manufacturer minimum ACH processing amount, which qualifies the invoice line item for deferral to the subsequent reporting period.

| 6 | Contract<br>Number | Invoiced<br>Amt. | Previous<br>Deferred<br>Amount | Payment Date | Initiate<br>Payment | Defer | Failed |   |
|---|--------------------|------------------|--------------------------------|--------------|---------------------|-------|--------|---|
|   | H02                | 5.20             | 5.20                           | 12/05/2014   |                     | G 🗖   |        | ^ |
|   | H02                | 4.86             | 4.86                           | 12/05/2014   |                     | G 🗆   |        |   |
|   | <                  |                  |                                |              |                     |       | >      |   |

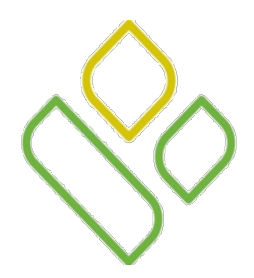

#### CGDP Portal DPP-Manufacturers Payments Initiation Region Failed Field

The eighth field of the **Payments Initiation region** is:

H. <u>Failed</u>: provides an informational message when an invoice line item does not successfully process payments to the Part D Sponsor.

In the following example, the <u>Failed</u> field displays a message such as "Initiation Failure', 'Batch Initiation Failure' or Batch Defer Failure.'

| 3) | Contract<br>Number | Invoiced<br>Amt. | Previous<br>Deferred<br>Amount | Payment Date | Initiate<br>Payment | Defer | Failed                         |
|----|--------------------|------------------|--------------------------------|--------------|---------------------|-------|--------------------------------|
|    | E04                | 851.68           | 0.00                           | 12/12/2014   |                     |       | Initiation<br>Failure          |
|    | H00                | 9.51             | 0.00                           | 12/12/2014   |                     |       | Batch<br>Initiation<br>Failure |
|    | H19                | 1.46             | 0.00                           | 12/12/2014   |                     |       | Batch Defer<br>Failure         |
|    | H40                | 165.07           | 0.00                           | 12/12/2014   |                     |       | Batch<br>Initiation<br>Failure |
|    | <                  |                  |                                |              |                     |       | >                              |

In the following example, the displayed message 'Please contact TPA' appears.

| 6 | Contract<br>Number | Invoiced<br>Amt. | Previous<br>Deferred<br>Amount | Payment Date | Ir<br>Pa          | nitiate<br>ayment | Defer | Failed |   |
|---|--------------------|------------------|--------------------------------|--------------|-------------------|-------------------|-------|--------|---|
|   | E04                | 851.68           | 0.00                           |              | Please contact TP | A                 |       |        | ^ |
|   | H40                | 165.07           | 0.00                           |              | Please contact TP | A                 |       |        | ~ |
|   | <                  |                  |                                |              |                   |                   |       | >      |   |

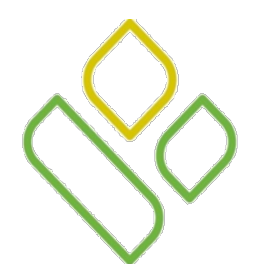

## CGDP Portal DPP-Manufacturers Payments Initiation Region Update All Payment Date Field

The ninth field of the **Payments Initiation region** is:

I. <u>Update All Payment Date</u>: allows the user to change the payment initiation date for all invoice line items.

| [ |                    |                  |                                |               | [ | Initiate All        |       |        |   |
|---|--------------------|------------------|--------------------------------|---------------|---|---------------------|-------|--------|---|
| 6 | Contract<br>Number | Invoiced<br>Amt. | Previous<br>Deferred<br>Amount | Payment Date  |   | Initiate<br>Payment | Defer | Failed |   |
|   | E4                 | 106.50           | 0.00                           | 12/04/2014    |   |                     |       |        | ~ |
|   | E4                 | 53.28            | 0.00                           | 12/04/2014    |   |                     |       |        |   |
|   | E8                 | 69.63            | 0.00                           | 12/04/2014    |   |                     |       |        |   |
|   | H0                 | 148.11           | 0.00                           | 12/04/2014    | • |                     |       |        |   |
|   | H1                 | 3.26             | 0.00                           | 12/04/2014    |   |                     |       |        |   |
|   | H3                 | 54.70            | 0.00                           | 12/04/2014    |   |                     |       |        |   |
|   | H7                 | 102.53           | 0.00                           | 12/04/2014    |   |                     |       |        | ~ |
|   | <                  |                  |                                |               |   |                     |       | >      |   |
|   |                    |                  |                                | 11 12/04/2014 |   |                     |       | Submit |   |

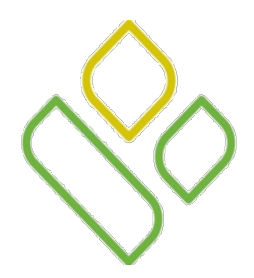

#### CGDP Portal DPP-Manufacturers Payments Initiation Region Submit Button

The tenth and final field of the **Payments Initiation region** is:

J. <u>Submit</u> button: provides one-click functionality to process selected invoice line items for payment.

| Contract<br>Number | Invoiced<br>Amt. | Previous<br>Deferred<br>Amount | Payment Date  | ☐ Initiate All<br>Initiate<br>Payment | Defer | Failed   |
|--------------------|------------------|--------------------------------|---------------|---------------------------------------|-------|----------|
| E4                 | 106.50           | 0.00                           | 12/04/2014    |                                       |       | ~        |
| E4                 | 53.28            | 0.00                           | 12/04/2014    |                                       |       |          |
| E8                 | 69.63            | 0.00                           | 12/04/2014    |                                       |       |          |
| H0                 | 148.11           | 0.00                           | 12/04/2014    |                                       |       |          |
| H1                 | 3.26             | 0.00                           | 12/04/2014    |                                       |       |          |
| H3                 | 54.70            | 0.00                           | 12/04/2014    |                                       |       |          |
| H7                 | 102.53           | 0.00                           | 12/04/2014    |                                       |       | ~        |
| <                  |                  |                                |               |                                       |       | >        |
|                    |                  | Update A                       | 11 12/04/2014 |                                       |       | J Submit |

Instructions for utilizing the functionality available in the **Payments Initiation region** appear later in this training session.

![](_page_14_Picture_0.jpeg)

#### CGDP Portal DPP-Manufacturers Payments Initiation Upload Region

The seventh region of the **Payments** tab, the **Payment Initiation Upload region**, provides a location for uploading manually created payment files for Manufacturers working with large volumes of payments for a reporting period.

This form contains the following two fields to assist with locating and uploading payment file data.

![](_page_14_Picture_4.jpeg)

A. <u>*Browse*</u>...: allows the user to search for manually created batch text file payment data for selection and upload to the Portal.

B. <u>Upload</u>: provides one-click functionality to upload batched payment file data to the Portal for processing.

Instructions for utilizing the **Payment Initiation Upload** process and completing the batch file formatting appear later in this training session.

![](_page_15_Picture_0.jpeg)

#### CGDP Portal DPP-Manufacturers Payments Pending Transactions Region

The eighth and final region of the **Payments** tab, the **Payments Pending Transactions region**, displays information regarding reassigned invoice line items from the **Payment Initiation region** based on payment selection.

This form contains the following six fields used to display invoice line items selected for payment.

| Contract Number | <b>B</b> Authorization Amt. | C Date Submitted | D Payment Date | E Stop Payment |
|-----------------|-----------------------------|------------------|----------------|----------------|
| H2              | 228.54                      | 12/03/2014       | 12/03/2014     |                |
| H9              | 223.66                      | 12/01/2014       | 12/21/2014     |                |
| H9              | 2055.70                     | 12/03/2014       | 12/21/2014     |                |
| H8              | 53.86                       | 12/03/2014       | 12/30/2014     |                |

The first four fields are:

- A. <u>Contract Number</u>: displays the Part D Sponsor Contract Number.
- B. <u>Authorization Amt.</u>: displays the amount authorized, including amounts located in the <u>Invoice Amt.</u> and <u>Previous Deferred Amount</u> fields, as payment to the Part D Sponsor.
- C. <u>Date Submitted</u>: displays the calendar date the invoice line item transferred from the **Payments Initiation region** to the **Payments Pending Transactions region** in MM/DD/YYYY format.
- D. <u>Payment Date</u>: displays the calendar date that the request for withdrawal of scheduled funds initiates from users' bank account in MM/DD/YYYY format.

![](_page_16_Picture_0.jpeg)

#### CGDP Portal DPP-Manufacturers Payments Pending Transactions Region (continued)

The final two fields of the **Payments Pending Transaction region** are:

| Contract Number | Authorization Amt. | Date Submitted | Payment Date | E Stop Payment |
|-----------------|--------------------|----------------|--------------|----------------|
| H2              | 228.54             | 12/03/2014     | 12/03/2014   |                |
| Н9              | 223.66             | 12/03/2014     | 12/21/2014   |                |
| H9              | 2055.70            | 12/03/2014     | 12/21/2014   |                |
| H8              | 53.86              | 12/03/2014     | 12/30/2014   |                |

E. <u>Stop Payment</u>: provides a check box available for selection for future dated payments. When available for selection, the <u>Stop Payment</u> field check box provides a user with the ability to stop payment processing prior to actual payment.

F. <u>Stop Payment(s)</u>: provides a user with one-click functionality to process the selected invoices for stop payment. This activity will remove the invoice line item from the **Payments Pending Transactions region** to the **Payment Initiation region**.

In this example, a future dated payment is marked for stop payment.

Instructions for utilizing the functionality available in the **Payments Pending Transactions region** appear later in this training session.

# CGDP PORTAL DPP-MANUFACTURERS

![](_page_17_Picture_1.jpeg)

![](_page_17_Picture_2.jpeg)

A CELERIAN GROUP COMPANY

Payments Tab Functionality Work Instructions

![](_page_18_Picture_0.jpeg)

#### CGDP Portal DPP-Manufacturers Payments Functionality Work Instructions

You have now learned about the different regions and fields available on the Payments tab.

In this section of the training session, a high level overview of the steps needed to utilize the **Payments** tab functionality will be presented on the following topics:

- Processing Invoice Payments
- Processing Future Dated Invoice Payments
- Processing Deferred Invoices
- Initiate All Payment Processing Functionality
- Processing Payment Initiation Upload Batch Functionality
- Processing Stop Payments

# CGDP PORTAL DPP-MANUFACTURERS

![](_page_19_Picture_1.jpeg)

![](_page_19_Picture_2.jpeg)

A CELERIAN GROUP COMPANY

Processing Invoice Payments Work Instruction

![](_page_20_Picture_0.jpeg)

#### CGDP Portal DPP-Manufacturers **Processing Invoice Payments Work Instruction**

Manufacturers are required to process invoice line item payments on a quarterly basis 38 calendar days from receipt of distributed invoices.

The CGDP Portal DPP allows the user to process payments for individual invoice line items with a default payment date of the current calendar day.

The following instruction provides direction on the steps needed to process payments for individual invoice line items utilizing the current calendar day as payment initiation date.

![](_page_21_Picture_0.jpeg)

#### CGDP Portal DPP-Manufacturers **Processing Invoice Payments**

Select an available invoice line item from the **Payments Initiation region** for payment processing.

Populate a check mark in the Initiate Payment field check box and select the Submit button.

In the following example, the populated <u>Initiate Payment</u> field check box corresponds to the invoice line item of \$8,031.77.

| Contract<br>Number | Invoiced<br>Amt. | Previous<br>Deferred<br>Amount | Payment Date | Initiate<br>Payment | Defer | Failed |
|--------------------|------------------|--------------------------------|--------------|---------------------|-------|--------|
| H0 <u>4</u>        | 8031.77          | 0.00                           | 12/16/2014   | ✓                   |       | ~      |
| H08                | 775.07           | 0.00                           | 12/16/2014   |                     |       |        |
| H00                | 190.05           | 0.00                           | 12/16/2014   |                     |       |        |
| H04                | 3253.39          | 0.00                           | 12/16/2014   |                     |       |        |
| H08                | 495.13           | 0.00                           | 12/16/2014   |                     |       |        |
| H0 <u>4</u>        | 1095.71          | 0.00                           | 12/16/2014   |                     |       |        |
| H02                | 2309.61          | 0.00                           | 12/16/2014   |                     |       |        |
| H0_3               | 25697.69         | 0.00                           | 12/16/2014   |                     |       | · · ·  |
|                    |                  | Update All                     | 12/16/2014   |                     |       | Submit |

![](_page_22_Picture_0.jpeg)

## CGDP Portal DPP-Manufacturers **Processing Invoice Payments Review Pending Transactions Region**

Once the invoice line item processes, review the **Payments Pending Transactions region** for pending invoice line item payments.

In the following example, the invoice line item amount of \$8,031.77 displays in the **Payments Pending Transactions region**.

| METTO GB           | A.               |                                |                    |          | (CMS                |             | Contact   | Us   M       | y Profile   Logout   H          | lelp   Reporting |
|--------------------|------------------|--------------------------------|--------------------|----------|---------------------|-------------|-----------|--------------|---------------------------------|------------------|
| Hon                | ne Pay           | ments                          | Completed I        | Receipts | Reports             |             |           |              | 2                               |                  |
| Manuf              | acturer P        | ortal C                        | GDP Payı           | ment     | S Invoiced Repo     | rting Perio | d: 201402 |              | Payments due 10/09/20           | 14               |
| Contract N         | umber: ANY       | ✓ Co                           | orporate ID: XP1_5 | P Nu     | mber: P1_5 🗸        |             |           | $\mathbf{O}$ | Payment Infor                   | mation           |
|                    |                  |                                |                    |          | Initiate            | A11         |           |              | Total Invoiced                  | 4509374.69       |
| Contract<br>Number | Invoiced<br>Amt. | Previous<br>Deferred<br>Amount | Payment Date       |          | Initiate<br>Payment | Defer       | Failed    |              | Total Deferred<br>Total Pending | 13.83<br>8031.77 |
| H08                | 775.07           | 0.00                           | 12/16/2014         |          |                     |             |           |              | Total Successful                | 0.00             |
| H00                | 190.05           | 0.00                           | 12/16/2014         |          |                     |             |           | $\sim$       | I otal Available                | 4501329.09       |
| H04                | 3253.39          | 0.00                           | 12/16/2014         |          |                     |             |           |              |                                 |                  |
| H08                | 495.13           | 0.00                           | 12/16/2014         |          |                     |             |           |              | Payment Initiation Un           | head             |
| H04                | 1095.71          | 0.00                           | 12/16/2014         |          |                     |             |           |              | rayment initiation e p          | Browse Upla      |
| H0_2               | 2309.61          | 0.00                           | 12/16/2014         |          |                     |             |           |              |                                 |                  |
| H03                | 25697.69         | 0.00                           | 12/16/2014         |          |                     |             |           |              |                                 |                  |
| H0_6               | 1893.18          | 0.00                           | 12/16/2014         |          |                     |             |           | ~            |                                 |                  |
| <b>`</b>           |                  | Update                         | All 12/16/2014     |          |                     |             | St        | ıbmit        |                                 |                  |
| Pending T          | ransactions      | $\mathbf{O}$                   |                    |          |                     |             | _         |              |                                 |                  |
| Contract N         | umber A          | uthorization                   | Amt. Date Submi    | tted     | Payment Date        | Stop P:     | ayment    |              |                                 |                  |
| H04                | 80               | 31.77                          | 12/16/2014         |          | 12/16/2014          |             |           |              |                                 |                  |
|                    |                  |                                |                    |          |                     |             | _         |              |                                 |                  |

![](_page_23_Picture_0.jpeg)

#### CGDP Portal DPP-Manufacturers **Processing Invoice Payments Review Total Pending Field**

The **Payment Information region** updates the <u>Total Pending</u> field with the amounts listed in the **Payments Pending Transactions region**.

In the following example, the <u>Total Pending</u> field displays the amount of \$8,031.77.

| Hon                | ne Pa            | ments                          | Completed De      | reints | Reports             |             | Contac    | t Us   I   | My Profile   Logout   Help   Reporting              |
|--------------------|------------------|--------------------------------|-------------------|--------|---------------------|-------------|-----------|------------|-----------------------------------------------------|
| Hon                | ray              | yments                         | completed Re      | ceipts | Reports             |             |           |            | _                                                   |
| Manuf              | acturer I        | Portal C                       | GDP Payn          | ents   | 5 Invoiced Repo     | rting Perio | d: 201402 |            | Payments due 10/09/2014                             |
| Contract N         | umber: ANY       | ✓ Cor                          | porate ID: XP1_5  | P Nu   | mber: P1_5 V        |             |           | $\bigcirc$ | Payment Information                                 |
|                    |                  |                                |                   |        | Initiate            | A11         |           |            | Total Failed 0.00                                   |
| Contract<br>Number | Invoiced<br>Amt. | Previous<br>Deferred<br>Amount | Payment Date      |        | Initiate<br>Payment | Defer       | Failed    |            | Total Deferred 13.83<br>Total Pending 8031.77       |
| 108                | 775.07           | 0.00                           | 12/16/2014        |        |                     |             |           | ~          | Total Successful 0.00<br>Total Available 4501329.09 |
| 400                | 190.05           | 0.00                           | 12/16/2014        |        |                     |             |           |            | Total Permanence 4501525.05                         |
| 404                | 3253.39          | 0.00                           | 12/16/2014        |        |                     |             |           |            |                                                     |
| 408                | 495.13           | 0.00                           | 12/16/2014        |        |                     |             |           |            | Payment Initiation Upload                           |
| 10_4               | 1095.71          | 0.00                           | 12/16/2014        |        |                     |             |           |            | Browse Uplos                                        |
| 40_2               | 2309.61          | 0.00                           | 12/16/2014        |        |                     |             |           |            |                                                     |
| 403                | 25697.69         | 0.00                           | 12/16/2014        |        |                     |             |           | ~          |                                                     |
| <u>10_6</u>        | 1893.18          | 0.00                           | 12/16/2014        |        |                     |             |           | >          |                                                     |
|                    |                  | Update A                       | 12/16/2014        |        |                     |             | SI        | ubmit      |                                                     |
| Pending Tr         | ransactions      | $\mathbf{O}$                   |                   |        |                     |             | _         |            |                                                     |
| Contract N         | umber A          | uthorization A                 | mt. Date Submitte | d      | Payment Date        | Stop Pa     | yment     |            |                                                     |
| 10 4               | 8                | 031.77                         | 12/16/2014        |        | 12/16/2014          |             |           |            |                                                     |

## CGDP PORTAL DPP-MANUFACTURERS

![](_page_24_Picture_1.jpeg)

![](_page_24_Picture_2.jpeg)

![](_page_24_Picture_3.jpeg)

A CELERIAN GROUP COMPANY

Processing Future Dated Invoice Payments Work Instruction

![](_page_25_Picture_0.jpeg)

#### CGDP Portal DPP-Manufacturers **Processing Future Dated Invoice Payments** Work Instruction

The CGDP Portal DPP allows the user to select payment dates for invoice line items that differ from the default payment initiation date of the current calendar day.

The following instruction provides a high level overview of the steps needed to process individual invoice line items for future calendar day payment processing.

![](_page_26_Picture_0.jpeg)

#### CGDP Portal DPP-Manufacturers Processing Future Dated Invoice Payments

Select an available invoice line item from the **Payments Initiation region** for payment processing.

Select the <u>Calendar</u> icon located to the right of the <u>Payment Date</u> field for the specific invoice line item and enter a date greater than the current calendar day.

In the following example, the date selected on the calendar is 12/31/2014 for the invoice line item of \$775.07.

| Contract<br>Number | Invoiced<br>Amt. | Previous<br>Deferred<br>Amount | Payn     | nent ] | Date   |              |       | _   |     | Initiate<br>Payment | Defer | Failed |
|--------------------|------------------|--------------------------------|----------|--------|--------|--------------|-------|-----|-----|---------------------|-------|--------|
| H08                | 775.07           | 0.00                           | 12/3     | 1/2014 | ļ      |              |       |     |     |                     |       | ^      |
| H00                | 190.05           | 0.00                           | <        |        | )ecer  | nber 2       | 2014  |     | >   |                     |       |        |
| H04                | 3253.39          | 0.00                           | Sun      | Mon    | Tue    | Wed          | Thu   | Fri | Sat |                     |       |        |
| H08                | 495.13           | 0.00                           |          | 1      | 2      | 3            | 4     | 5   | 6   |                     |       |        |
| H04                | 1095.71          | 0.00                           | 7        | 8      | 9      | 10           | 11    | 12  | 13  |                     |       |        |
| H0_2               | 2309.61          | 0.00                           | 21       | 22     | 23     | 24           | 25    | 26  | 20  |                     |       |        |
| H03                | 25697.69         | 0.00                           | 28       | 29     | 30     | 31           |       |     |     |                     |       |        |
| H06                | 1893.18          | 0.00                           |          | Go     | o To T | <b>loday</b> | Close | e   |     |                     |       | ~      |
| <                  |                  |                                |          |        |        |              |       |     |     |                     |       |        |
|                    |                  | Update A                       | All 12/1 | 6/201  | 4      |              |       |     |     |                     |       | Submit |

![](_page_27_Picture_0.jpeg)

#### CGDP Portal DPP-Manufacturers **Processing Future Dated Invoice Payments Populate Initiate Payment Check Mark**

Populate a check mark in the Initiate Payment field check box and select the Submit button.

In the following example, the populated <u>Initiate Payment</u> field check box corresponds to the invoice line item of \$775.07 displaying a calendar date of 12/31/2014.

| Contract<br>Number | Invoiced<br>Amt. | Previous<br>Deferred<br>Amount | Payment Date |   | Initiate<br>Payment | Defer | Failed |
|--------------------|------------------|--------------------------------|--------------|---|---------------------|-------|--------|
| H08                | 775.07           | 0.00                           | 12/31/2014   |   | ✓                   |       | ^      |
| H00                | 190.05           | 0.00                           | 12/16/2014   |   |                     |       |        |
| H04                | 3253.39          | 0.00                           | 12/16/2014   |   |                     |       |        |
| H08                | 495.13           | 0.00                           | 12/16/2014   |   |                     |       |        |
| H0 <u>4</u>        | 1095.71          | 0.00                           | 12/16/2014   |   |                     |       |        |
| H02                | 2309.61          | 0.00                           | 12/16/2014   |   |                     |       |        |
| H03                | 25697.69         | 0.00                           | 12/16/2014   |   |                     |       | U      |
| H06                | 1893.18          | 0.00                           | 12/16/2014   |   |                     |       | ¥      |
| < <                |                  |                                |              | _ |                     |       | >      |
|                    |                  | Update A                       | 12/16/2014   |   |                     |       | Submit |

**Note**: the <u>Payment Date</u> field for all other invoice line items displayed defaults to the current calendar date of 12/16/2014.

![](_page_28_Picture_0.jpeg)

#### CGDP Portal DPP-Manufacturers **Processing Future Dated Invoice Payments Review Pending Transaction Totals**

Once the future dated invoice line item processes, the **Payments Pending Transactions region** will update with the newly added pending invoice payment and the <u>Total Pending</u> field of the **Payment Information region** will display the updated balance.

In the following example, the invoice line item amount of \$775.07 displays in the **Payments Pending Transactions region**.

| Hor                | ne P             | ayments                        | Completed          | Receipts | Reports             |             |           |             | -                                                   |
|--------------------|------------------|--------------------------------|--------------------|----------|---------------------|-------------|-----------|-------------|-----------------------------------------------------|
| Manuf              | acturer          | Portal C                       | GDP Pays           | ment     | S Invoiced Repor    | ting Period | 1: 201402 |             | Payments due 10/09/2014                             |
| Contract N         | umber: [ANY      | c v c                          | orporate ID: XP1_5 | PNO      | mber: [P1_5 V]      |             |           | •           | Payment Information                                 |
|                    |                  | 22/01/24                       |                    |          | 🗆 Initiate .        | A11         |           | -           | Total Invoiced 4509374.69<br>Total Failed 0.00      |
| Contract<br>Number | Invoiced<br>Amt. | Previous<br>Deferred<br>Amount | Payment Date       |          | Initiate<br>Payment | Defer       | Failed    |             | Total Deferred 13.83 Total Pending 8806.84          |
| 400                | 190.05           | 0.00                           | 12/16/2014         |          |                     | 100         |           | ~           | Total Successful 0.00<br>Total Available 4500554.02 |
| 40_4               | 3253.39          | 0.00                           | 12/16/2014         | 1.04     |                     | 0.01        |           | 100         | Total Actanable 4300334.02                          |
| 40_8               | 495.13           | 0.00                           | 12/16/2014         | 1197     |                     | 1003        |           |             |                                                     |
| 10_4               | 1095.71          | 0.00                           | 12/16/2014         |          |                     | 611         |           |             | Payment Initiation Upload                           |
| 40_2               | 2309.61          | 0.00                           | 12/16/2014         | 11.99    |                     | 1001        |           |             | Browse Up                                           |
| 40_3               | 25697.69         | 0.00                           | 12/16/2014         | 21.97    |                     | 8113        |           |             |                                                     |
| H06                | 1893.18          | 0.00                           | 12/16/2014         | 11.44    |                     | 8113        |           | ~           |                                                     |
| 10_7               | 121.71           | 0.00                           | 12/16/2014         | 1.1.1.1  |                     | 1001        |           | -           |                                                     |
|                    |                  | C Updat                        | e All 12/16/2014   | 11.00    |                     |             | 1 667     | Selficient. |                                                     |
| Pending Tr         | ansactions       | •                              |                    |          |                     |             | -         |             |                                                     |
| Contract N         | umber .          | Authorization                  | Amt. Date Submit   | tted     | Payment Date        | Stop Pa;    | ment      |             |                                                     |
| H0_4               |                  | 8031.77                        | 12/16/2014         |          | 12/16/2014          |             |           |             |                                                     |

**Note:** The invoice line item of \$775.07 located in the **Payments Pending Transactions region** also displays a check box in the <u>Stop Payment</u> field. Instructions for processing stop payments is discussed in a separate instruction.

## CGDP PORTAL DPP-MANUFACTURERS

![](_page_29_Picture_1.jpeg)

![](_page_29_Picture_2.jpeg)

![](_page_29_Picture_3.jpeg)

A CELERIAN GROUP COMPANY

Processing Deferred Invoices Work Instruction

![](_page_30_Picture_0.jpeg)

#### CGDP Portal DPP-Manufacturers **Processing Deferred Invoices Work Instruction**

Manufacturers may use the defer process to defer payment of an invoice line item to a subsequent reporting period *if* the Manufacturers' banking ACH process prevents payment of invoice line items that fall below a minimum ACH processing amount.

The design of the CGDP Portal DPP displays the <u>Defer</u> field check box for the following situations:

- Invoice line item amounts total less than system-default allowable amount
- Invoice line item amounts and previous deferred amounts total less that the system-default allowable amount

**Note**: Manufacturers should only utilize deferment when the invoice line item amount is less than their banking ACH process minimum processing amount. The CGDP Portal DPP displays the <u>Defer</u> field check box in the **Payments Initiation region** for line items that total less than the current system-default amount of \$20.00 USD.

Invoice line items will no longer be available for deferment if the total of the individual invoice line item *or* the combination of invoice line item and previous deferred invoice line items total greater than the system-default allowable amount *or* the invoice line item remains unprocessed for payment for 16 reporting periods.

This instruction provides a high level overview of the steps needed to process individual invoice line item deferment.

![](_page_31_Picture_0.jpeg)

#### CGDP Portal DPP-Manufacturers Processing Deferred Invoices

Select an invoice line item with an active <u>Defer</u> field check box in the **Payments Initiation region**.

In the following example, the invoice line item for \$13.83 contains an active <u>Defer</u> field check box.

| Contract<br>Number | Invoiced<br>Amt. | Previous<br>Deferred<br>Amount | Payment/Failed Date | Initiate<br>Payment | Defer | Failed |
|--------------------|------------------|--------------------------------|---------------------|---------------------|-------|--------|
| H04                | 8031.77          | 0.00                           | 12/15/2014          |                     |       | ^      |
| H08                | 775.07           | 0.00                           | 12/15/2014          |                     |       |        |
| H07                | 13.83            | 0.00                           | 12/15/2014          |                     |       |        |
| H00                | 190.05           | 0.00                           | 12/15/2014          |                     |       |        |
| H0 <u>4</u>        | 3253.39          | 0.00                           | 12/15/2014          |                     |       |        |
| H08                | 495.13           | 0.00                           | 12/15/2014          |                     |       |        |
| H04                | 1095.71          | 0.00                           | 12/15/2014          |                     |       | ~      |
| <                  |                  |                                |                     |                     |       | >      |
|                    |                  | Update /                       | All 12/15/2014      | 2                   |       | Submit |

**Note:** The design of the CGDP Portal DPP displays the <u>Defer</u> field check box for the following situations:

- Invoice line item amounts located in the <u>Invoiced Amt.</u> field total less than system-default allowable amount.
- Invoice line item amounts located in both the <u>Invoiced Amt.</u> and the <u>Previous Deferred Amount</u> fields total less that the system-default allowable amount.

![](_page_32_Picture_0.jpeg)

## CGDP Portal DPP-Manufacturers **Processing Deferred Invoices Populate Defer Check Mark**

Populate the <u>Defer</u> field check box with a check mark to select the invoice line item(s) requiring deferral to the subsequent reporting period and select the <u>Submit</u> button.

In the following example, the invoice line item for \$13.83 now contains a check mark in the <u>Defer</u> field check box and the <u>Submit</u> button is highlighted.

| Contract<br>Number | Invoiced<br>Amt. | Previous<br>Deferred<br>Amount | Payment/Failed Date |   | Initiate<br>Payment | Defer | Failed |
|--------------------|------------------|--------------------------------|---------------------|---|---------------------|-------|--------|
| H04                | 8031.77          | 0.00                           | 12/15/2014          | - |                     |       | ^      |
| H08                | 775.07           | 0.00                           | 12/15/2014          | - |                     |       |        |
| H07                | 13.83            | 0.00                           | 12/15/2014          |   |                     | ✓     |        |
| H00                | 190.05           | 0.00                           | 12/15/2014          |   |                     |       |        |
| H0 <u>4</u>        | 3253.39          | 0.00                           | 12/15/2014          | - |                     |       |        |
| H08                | 495.13           | 0.00                           | 12/15/2014          |   |                     |       |        |
| H0 <u>4</u>        | 1095.71          | 0.00                           | 12/15/2014          | - |                     |       | ~      |
| <                  |                  |                                |                     |   |                     |       | >      |
|                    |                  | Update A                       | All 12/15/2014      |   |                     |       | Submit |

**Note:** Selecting <u>Defer</u> is applicable only if the Manufacturers' bank ACH process prevents payment of invoice line items that fall below the minimum ACH processing amount.

![](_page_33_Picture_0.jpeg)

## CGDP Portal DPP-Manufacturers **Processing Deferred Invoices Defer Qualifier Warning Message**

The following message will appear after the *Submit* button is selected:

| Message from webpage                                                                                                    |
|----------------------------------------------------------------------------------------------------|
| Warning: By selecting 'OK' below, you acknowledge that you are unable<br>to pay this amount because it falls below the minimum amount your<br>bank allows for ACH transactions. You also acknowledge that this<br>amount is still owed to the payee and expected to be paid at such time<br>when: (1.) Other small amounts can be combined which exceed your<br>banks minimum payment restrictions or (2.) The amount has been<br>deferred for 16 quarters and the deferred amount must be made by<br>other means, mutually agreeable to both parties. |
| OK Cancel                                                                                                    |

Note: Selecting the  $\underline{OK}$  button to defer the invoice line item to the subsequent period creates an un-reversible event.

If it is determined that the selected invoice line is not the correct deferrable invoice to process, utilize the <u>Cancel</u> button to exit the message screen and select the applicable line item.

![](_page_34_Picture_0.jpeg)

#### CGDP Portal DPP-Manufacturers **Processing Deferred Invoices Review Total Deferred field**

Once the defer process is complete, review the **Payments Information region** <u>Total Deferred</u> field for updated amounts.

In the following example, the <u>Total Deferred</u> field contains deferred items totaling \$13.83.

|                    | GBA.             |                                |                | (                    | CMS                 | DRUN      | Contact U   | s   My | Profile   Logout   Help   Reporting                                            |
|--------------------|------------------|--------------------------------|----------------|----------------------|---------------------|-----------|-------------|--------|--------------------------------------------------------------------------------|
| н                  | iome Pa          | ayments                        | Completed      | Receipts             | Reports             |           |             |        | <u>a</u>                                                                       |
| Manu               | t Number: ANY    | Portal C                       | GDP Pa         | yments<br>_5 P Numbe | Invoiced Repo       | rting Per | iod: 201402 | 0      | Payments due 10/09/2014           Payment Information           Table Language |
|                    |                  |                                |                |                      |                     | A11       |             |        | Total Invoiced 4509574.69<br>Total Failed 0.00                                 |
| Contract<br>Number | Invoiced<br>Amt. | Previous<br>Deferred<br>Amount | Payment Date   |                      | Initiate<br>Payment | Defer     | Failed      |        | Total Deferred         13.83           Total Pending         0.00              |
| H04                | 8031.77          | 0.00                           | 12/15/2014     |                      |                     |           |             | ~      | Total Successful 0.00                                                          |
| H08                | 775.07           | 0.00                           | 12/15/2014     |                      |                     |           |             |        | Total Available 4509500.80                                                     |
| H00                | 190.05           | 0.00                           | 12/15/2014     |                      |                     |           |             |        |                                                                                |
| H0_4               | 3253.39          | 0.00                           | 12/15/2014     |                      |                     |           |             |        | Payment Initiation Upload                                                      |
| H08                | 495.13           | 0.00                           | 12/15/2014     |                      |                     |           |             |        | Browse Upload                                                                  |
| H04                | 1095.71          | 0.00                           | 12/15/2014     |                      |                     |           |             |        |                                                                                |
| H02                | 2309.61          | 0.00                           | 12/15/2014     |                      |                     |           |             |        |                                                                                |
| H0_3               | 25697.69         | 0.00                           | 12/15/2014     |                      |                     |           |             | · ·    |                                                                                |
|                    |                  | Update .                       | All 12/15/2014 |                      |                     |           |             | Submit |                                                                                |

## CGDP PORTAL DPP-MANUFACTURERS

![](_page_35_Picture_1.jpeg)

![](_page_35_Picture_2.jpeg)

![](_page_35_Picture_3.jpeg)

A CELERIAN GROUP COMPANY

Initiate All Payment Processing Work Instruction

![](_page_36_Picture_0.jpeg)

#### CGDP Portal DPP-Manufacturers Initiate All Payment Processing Work Instruction

Manufacturers are able to utilize the <u>Initiate All</u> functionality to process payment initiation for multiple invoice line items loaded to the CGDP Portal DPP.

The <u>Initiate All</u> function provides the capability to select all invoice line items located in the active **Payments Initiation region** to initiate payment processing on the current calendar date.

The <u>Initiate All</u> function also allows the deferment of invoice line items from the payment initiation process and allows updating payment initiation processing dates to a future calendar date for any available invoice line items displayed in the active **Payments Initiation region**.

This instruction provides a high level overview of the steps needed to utilize the <u>Initiate All</u> functionality and the available features that are included for processing payment initiation.

![](_page_37_Picture_0.jpeg)

#### CGDP Portal DPP-Manufacturers Initiate All Payment Processing

Populate the <u>Initiate All</u> field check box with a check mark to select all invoice line items displayed on the active page of the **Payments Initiation region**.

Once the Initiate All field check box is populated, the system displays an informational message. Select the OK button to accept the informational message.

|                    |                  |                                |                                                                                       | <b>✓</b> Initiate   | A11   |        |        |  |  |
|--------------------|------------------|--------------------------------|---------------------------------------------------------------------------------------|---------------------|-------|--------|--------|--|--|
| Contract<br>Number | Invoiced<br>Amt. | Previous<br>Deferred<br>Amount | Payment Date                                                                          | Initiate<br>Payment | Defer | Failed |        |  |  |
| S51                | 1341.33          | 0.00                           | Message from webpage                                                                  |                     |       | ×      | ~      |  |  |
| <b>\$</b> 5_2      | 80.03            | 0.00                           |                                                                                       |                     |       |        |        |  |  |
| <b>\$</b> 57       | 18.53            | 0.00                           | are shown on this page. If correct click OK.                                          |                     |       |        |        |  |  |
| \$5 <u>6</u>       | 129.92           | 0.00                           | If any information is incorrect or if you would like to make<br>changes click Cancel. |                     |       |        |        |  |  |
| <b>\$</b> 57       | 209.69           | 0.00                           |                                                                                       |                     |       |        |        |  |  |
| <b>\$</b> 55       | 226.98           | 0.00                           |                                                                                       |                     |       |        |        |  |  |
| \$5 <u>3</u>       | 87.82            | 0.00                           |                                                                                       |                     | ОК    | Cancel | $\sim$ |  |  |
| <                  | 1.50             | 0.00                           | <u>('</u>                                                                             |                     |       | >      | -      |  |  |

In the following example, the populated <u>Initiate All</u> field check box and an informational message display.

![](_page_38_Picture_0.jpeg)

## CGDP Portal DPP-Manufacturers Initiate All Payment Processing Populate Initiate All Check Box

The **Payments Initiation region** displays the <u>Initiate Payment</u> field check box with a check mark populated for all invoice line items available on the active page.

|                    |                  |                                |                | 🗹 Initiate A        | A11   |        |
|--------------------|------------------|--------------------------------|----------------|---------------------|-------|--------|
| Contract<br>Number | Invoiced<br>Amt. | Previous<br>Deferred<br>Amount | Payment Date   | Initiate<br>Payment | Defer | Failed |
| S51                | 1341.33          | 0.00                           | 12/19/2014     | $\checkmark$        |       | ~      |
| <b>\$5_2</b>       | 80.03            | 0.00                           | 12/19/2014     |                     |       |        |
| <b>S</b> 57        | 18.53            | 0.00                           | 12/19/2014     | $\checkmark$        |       |        |
| S56                | 129.92           | 0.00                           | 12/19/2014     |                     |       |        |
| <b>S</b> 57        | 209.69           | 0.00                           | 12/19/2014     | $\checkmark$        |       |        |
| <b>\$55</b>        | 226.98           | 0.00                           | 12/19/2014     |                     |       |        |
| S53                | 87.82            | 0.00                           | 12/19/2014     | $\checkmark$        |       | ~      |
| ~~ ~ ~             | 1.50             |                                | 10/10/0014     |                     |       | >      |
|                    |                  | Update 4                       | All 12/19/2014 |                     |       | Submit |

Note: The <u>Initiate All</u> field check mark selects only those invoice line items that appear on the active **Payments Initiation region** page. **The population of the** <u>Initiate All</u> check mark does NOT select all invoice line items for the reporting period. The <u>Submit</u> button must be selected prior to moving to the next page in the **Payments Initiation region**.

To process *all* invoice line items utilizing the <u>Initiate All</u> function a user must select the <u>Next Page</u> icon, populate the <u>Initiate All</u> field check box for the invoice line items displayed on the active page, and select the <u>Submit</u> button for each page in the **Payments Initiation region**.

If any of the steps are incomplete prior to moving to the next page in the **Payments Initiation region**, all data entered on the current **Payments Initiation region** page will be lost.

![](_page_39_Picture_0.jpeg)

#### CGDP Portal DPP-Manufacturers Initiate All Payment Processing Initiate All Functionality

The selection of the <u>Initiate All</u> field check box provides the ability to select all displayed invoice line items for payment processing with the payment initiation date set as the current calendar date.

If it is determined that all invoice line items displayed should process for payment on the current calendar date, select the <u>Submit</u> button to initiate the payment process.

The Initiate All functionality also provides the following options:

- If it is determined that specific invoice line items should not be included in the Initiate All process for the current reporting period, the ability to de-select individual invoice line items to remove them from the payment processing functionality exists.
- If it is determined that invoice line items qualify for deferment for the current reporting period, the Initiate All functionality provides the ability to defer individual invoice line items to remove them from the payment processing functionality.
- If it is determined that invoice line items should not be processed for the current calendar date, the Initiate All functionality provides the ability to update the payment initiation date to a future calendar date for individual invoice line items using the <u>Calendar</u> icon or all displayed invoice line items using the <u>Update All Payment Date</u> field.

The deferment and future date functionality, as part of the Initiate All functionality, are discussed on the next two slides.

![](_page_40_Picture_0.jpeg)

### CGDP Portal DPP-Manufacturers Initiate All Payment Processing Populate Defer Check Boxes

Populate the <u>Defer</u> field check box to defer invoice line items that qualify due the total invoice amount falling below the Manufacturers' banking ACH processing minimum threshold requirement.

Selection of the <u>Defer</u> field check box automatically de-selects the <u>Initiate Payment</u> field check box for the invoice line item(s).

In the following example, the selected <u>Defer</u> field check box populates for the invoice line item amounts of \$18.53 and \$1.53 and removes the check mark in the <u>Initiate Payment</u> field.

|                     |                  |                                |                | ✓ Initiate          | A11          |        |     |
|---------------------|------------------|--------------------------------|----------------|---------------------|--------------|--------|-----|
| Contract<br>Number  | Invoiced<br>Amt. | Previous<br>Deferred<br>Amount | Payment Date   | Initiate<br>Payment | Defer        | Failed |     |
| <b>\$5_2</b>        | 80.03            | 0.00                           | 12/19/2014     |                     |              |        | ~   |
| <b>S</b> 5 <u>7</u> | 18.53            | 0.00                           | 12/19/2014     |                     | $\checkmark$ |        | 1   |
| S5 <u>6</u>         | 129.92           | 0.00                           | 12/19/2014     |                     |              |        |     |
| <b>\$57</b>         | 209.69           | 0.00                           | 12/19/2014     |                     |              |        |     |
| \$5 <u>5</u>        | 226.98           | 0.00                           | 12/19/2014     |                     |              |        |     |
| S53                 | 87.82            | 0.00                           | 12/19/2014     |                     |              |        |     |
| <b>S6</b> _5        | 1.53             | 0.00                           | 12/19/2014     |                     | $\checkmark$ |        |     |
| <u>87</u> 4         | 261.97           | 0.00                           | 12/19/2014     |                     |              | >      |     |
|                     |                  | Update A                       | All 12/19/2014 |                     |              | Subn   | nit |

![](_page_41_Picture_0.jpeg)

#### CGDP Portal DPP-Manufacturers Initiate All Payment Processing Future Payment Date

For selecting future payment initiation dates for individual invoice line items, select the <u>Calendar</u> icon to the right of the <u>Payment Date</u> field. This action expands a calendar that allows selection of a future calendar date for the payment initiation to begin.

In the following example, the invoice line items of \$80.03 and \$209.69 display updated calendar dates and remain selected as part of the <u>Initiate All</u> functionality.

|                    |                  |                                |                | ✓ Initiate A        | A11          |        |
|--------------------|------------------|--------------------------------|----------------|---------------------|--------------|--------|
| Contract<br>Number | Invoiced<br>Amt. | Previous<br>Deferred<br>Amount | Payment Date   | Initiate<br>Payment | Defer        | Failed |
| <b>\$</b> 52       | 80.03            | 0.00                           | 12/31/2014     |                     |              |        |
| <b>\$</b> 57       | 18.53            | 0.00                           | 12/19/2014     |                     | $\checkmark$ |        |
| S56                | 129.92           | 0.00                           | 12/19/2014     |                     |              |        |
| <b>S</b> 57        | 209.69           | 0.00                           | 12/23/2014     |                     |              |        |
| <b>\$</b> 55       | 226.98           | 0.00                           | 12/19/2014     |                     |              |        |
| S53                | 87.82            | 0.00                           | 12/19/2014     |                     |              |        |
| <b>S6</b> 5        | 1.53             | 0.00                           | 12/19/2014     |                     | $\checkmark$ |        |
| \$7_4              | 261.07           | 0.00                           | 12/19/2014     |                     |              | >      |
|                    |                  | Update A                       | All 12/19/2014 |                     |              | Submit |

For selecting future payment initiation dates for *all* displayed invoice line items, populate the <u>Update All Payment</u> <u>Date</u> field check box and select the <u>Calendar</u> icon to the right of the <u>Update All Payment Date</u> field to expand the calendar to select the future calendar date for payment initiation to begin.

![](_page_42_Picture_0.jpeg)

## CGDP Portal DPP-Manufacturers Initiate All Payment Processing Defer Qualifier Warning Message

Once all de-selected invoice line items, deferred invoice line items or update of payment initiation dates are completed, select the *Submit* button to begin the payment initiation process.

If deferred invoice line items are included in the submission of the payment initiation process, the Portal will display a deferment qualifications warning message.

In the following example, the Defer Warning Message displays with the <u>OK</u> button highlighted.

| Message fr | om webpage                                                                                                    |
|------------|----------------------------------------------------------------------------------------------------|
| 2          | Warning: By selecting 'OK' below, you acknowledge that you are unable<br>to pay this amount because it falls below the minimum amount your<br>bank allows for ACH transactions. You also acknowledge that this<br>amount is still owed to the payee and expected to be paid at such time<br>when: (1.) Other small amounts can be combined which exceed your<br>bank's minimum payment restrictions or (2.) The amount has been<br>deferred for 16 quarters and the deferred amount must be made by<br>other means, mutually agreeable to both parties. |
|            | OK Cancel                                                                                                    |

Note: Selecting the OK button to defer the invoice line(s) item to the subsequent period creates an unreversible event.

If it is determined that the selected invoice line is not the correct deferrable invoice to process, utilize the <u>Cancel</u> button to exit the message screen and select the applicable line item.

## CGDP Portal DPP-Manufacturers **Initiate All Payment Processing Review Total Deferred and Total Pending fields**

Once the Initiate All process is completed, review the **Payment Information region** for updated amounts.

In the following example, the **Payment Information region** <u>Total Deferred</u> field displays a balance of \$32.61 and the <u>Total Pending</u> field displays a balance of \$4,084.49.

|                    |                  | ments                          | Completed F       | Receipts | Reports             |             |           |        | -                                                                                                    |
|--------------------|------------------|--------------------------------|-------------------|----------|---------------------|-------------|-----------|--------|----------------------------------------------------------------------------------------------------|
| Manuf              | acturer I        | Portal C                       | GDP Payı          | nent     | S Invoiced Repo     | rting Perio | d: 201402 |        | Payments due 3/31/2014                                                                                       |
| Contract N         | umber: [ANY      | ~ Co                           | rporate ID: XP1_5 | PN       | umber: P1_5 V       |             | 0         |        | Payment Information<br>Total Invoiced 36314.70                                                               |
|                    |                  |                                |                   |          | Initiate            | A11         |           |        | Total Failed 0.00                                                                                            |
| Contract<br>Number | Invoiced<br>Amt. | Previous<br>Deferred<br>Amount | Payment Date      |          | Initiate<br>Payment | Defer       | Failed    |        | Total Deferred         32.61           Total Pending         4084.49           Total Successful         0.00 |
| H46                | 20.40            | 0.00                           | 12/19/2014        |          |                     |             |           | ~      | Total Available 32197.60                                                                                     |
| H47                | 21.64            | 0.00                           | 12/19/2014        |          |                     |             |           |        |                                                                                                    |
| H42                | 20.69            | 0.00                           | 12/19/2014        |          |                     |             |           |        |                                                                                                    |
| H4_2               | 69.69            | 0.00                           | 12/19/2014        |          |                     |             |           |        | Payment Initiation Upload                                                                                    |
| H42                | 100.14           | 0.00                           | 12/19/2014        |          |                     |             |           |        | Browse Uplo                                                                                                  |
| H47                | 1.77             | 0.00                           | 12/19/2014        |          |                     |             |           |        |                                                                                                    |
| H44                | 0.53             | 0.00                           | 12/19/2014        |          |                     |             |           | ~      |                                                                                                    |
|                    | 10.16            | 0.00                           | Lauranati         |          |                     |             |           | >      |                                                                                                    |
|                    |                  | Update                         | All 12/19/2014    |          |                     |             |           | iubmit | Note:                                                                                                    |
|                    |                  |                                |                   |          |                     |             |           |        | THORE.                                                                                                    |
| Pending Tr         | ansactions       | $\mathbf{O}$                   |                   |          |                     |             |           |        | the Total Pending field                                                                                      |
| Contract N         | umber A          | uthorization A                 | Amt. Date Submit  | ted      | Payment Date        | Stop Pa     | yment     | $\sim$ | 1                                                                                                    |
| \$5_1              | 13               | 41.33                          | 12/19/2014        |          | 12/19/2014          |             |           |        | displays the total amount of                                                                                 |
| \$5_2              | 80               | 0.03                           | 12/19/2014        |          | 12/31/2014          |             |           | _      | invoice line items                                                                                           |
| S56                | 12               | 9.92                           | 12/19/2014        |          | 12/19/2014          |             |           | _      | involce mie nems                                                                                             |
| 55 5               | 20               | 6.98                           | 12/19/2014        |          | 12/23/2014          |             |           |        | nonulating the <b>Devments</b>                                                                               |
| \$5_3              | 87               | .82                            | 12/19/2014        |          | 12/19/2014          |             |           |        | populating the rayments                                                                                      |
| 574                | 26               | 1.97                           | 12/19/2014        |          | 12/19/2014          |             |           |        | Pending Transaction                                                                                          |
| \$7_0              | 11               | 16.47                          | 12/19/2014        |          | 12/31/2014          |             |           |        | r choing fransaction                                                                                         |
| S81                | 24               | .13                            | 12/19/2014        |          | 12/19/2014          |             |           | 5      | region                                                                                                    |
|                    | 60               | 6.15                           | 12/19/2014        |          | 12/29/2014          |             |           |        |                                                                                                    |

## CGDP PORTAL DPP-MANUFACTURERS

![](_page_44_Picture_1.jpeg)

![](_page_44_Picture_2.jpeg)

PALMETTO GBA®

A CELERIAN GROUP COMPANY

Processing Payment Initiation Batch Upload Work Instruction

![](_page_45_Picture_0.jpeg)

#### CGDP Portal DPP-Manufacturers **Processing Payment Initiation Batch Upload Work Instruction**

Manufacturers are able to utilize the **Payment Initiation Upload** functionality to select multiple invoice line items for payment processing into one batch text file versus utilizing individual invoice line item processing or the Initiate All system functionality.

A batch text file is a creation of a semi-colon delimited text file, which is uploaded to the CGDP Portal DPP system for processing.

Once the upload is completed, results of the batch text file upload are available for review via the Reports – Batch functionality.

This instruction provides a high level overview of the steps needed to process invoice batch uploads.

![](_page_46_Picture_0.jpeg)

#### CGDP Portal DPP-Manufacturers **Processing Payment Initiation Batch Upload**

On the **Payments** tab select the <u>*Printer*</u> icon, located beneath the links found in the upper right hand corner, to view all invoice line items in a Microsoft Excel spreadsheet.

In the following example, the <u>*Printer*</u> icon is displayed beneath the links found in the upper right hand corner on the **Payments** tab.

![](_page_46_Picture_4.jpeg)

Select one of the following dialog boxes in the message that appears at the bottom of the screen:

- <u>Open</u> : view the data in Microsoft Excel format
- <u>Save</u>: save the data in Microsoft Excel format
- <u>*Cancel*</u> : exit the decision message

In the following example, the selected dialog box, <u>Open</u>, allows a user to view all invoice line items displayed on the active **Payments Initiation region**.

![](_page_46_Picture_10.jpeg)

#### CGDP Portal DPP-Manufacturers **Processing Payment Initiation Batch Upload Printer Icon Microsoft Excel Output**

The file information for the active page in the **Payments Initiation region** will display in Microsoft Excel after selecting the <u>Open</u> dialog box.

The <u>*Printer*</u> icon allows a user to view formatted information regarding active invoice line items displayed on the **Payments** tab in a Microsoft Office Excel spreadsheet format. The Excel spreadsheet contains three tabs:

- Invoice line item data corresponding to the active **Payments Initiation region** page displayed
- Invoice line item data corresponding to the active **Payments Pending Transactions region** page displayed
- Summary of total invoice amounts displayed in the Payment Information region

In the following example, the invoice line item for \$1,825.55 for the active **Payments Initiation region** page displays in a Microsoft Excel spreadsheet with the current date displayed in the <u>Payment</u> <u>Date</u>.

|      | 🗋 📁 🛃 🔊                                                      | • @ • 🖬 • 👗 🖺      | Σ 🧾 🗄 📲 🎽 📮           | invoice_information.xlsx | [Group] - Microsoft Exc | el         | - 0   | ×   |  |  |
|------|--------------------------------------------------------------|--------------------|-----------------------|--------------------------|-------------------------|------------|-------|-----|--|--|
| F    | ile Home                                                     | Insert Page Layout | Formulas Data Review  | View                     |                         |            | ∞ 🕜 = | e X |  |  |
|      | 12                                                           | ▼ (*               |                       |                          |                         |            |       | ×   |  |  |
|      | А                                                            | В                  | С                     | D                        |                         | E          | J     |     |  |  |
| 1    | CONTRACT ID                                                  | INVOICE AMT        | PREVIOUS DEFERRED AMT | PAYMENT DATE             | FAILED DUE TO           |            |       |     |  |  |
| 2    | E3##4                                                        | 1825.55            | 0.00                  | 12/26/2014               |                         |            |       |     |  |  |
| 14 4 | If < → →I     CGDP Payments / Total Payment Information / 20 |                    |                       |                          |                         |            |       |     |  |  |
| Rea  | dy                                                           |                    |                       |                          |                         | 🔳 🔲 100% 🗩 |       |     |  |  |

**Note:** The <u>*Printer*</u> icon will only download and display invoice line items for the active **Payments Initiation region** page. To view all invoice line items for a reporting period, select the <u>*Printer*</u> icon on each page of the **Payments Initiation region**.

![](_page_48_Picture_0.jpeg)

## CGDP Portal DPP-Manufacturers **Processing Payment Initiation Batch Upload Batch Text File**

Utilize the excel file(s) to determine which of the invoice line items to include in the batch text file.

Each batch must contain two types of records, a Header record and Detail records for each invoice line item to be included in the batch text file. Information required for each type of record is as follows:

- Header Record Information
- Parent Organization ID
- Reporting Period

#### Detail Record Information

- P Number initiating payment
- Contract Number due funds
- EFT ID information
- Payment date
- Defer Invoice (Yes or No)

Once the information is collected for each invoice line item, create batch lines using text format.

In the following example, the batch text file contains one header record and seven invoice line item detail records.

| Batch_Text_File_XP1_8_12.29.14.txt - Notepad                                                                                                    | _   □ | ı x |
|----------------------------------------------------------------------------------------------------|-------|-----|
| File Edit Format View Help                                                                                                    |       |     |
| HDR; XP18; 201401<br>DET; P18; E34; CG140118E34; 20150131; N<br>DET; P18; H03; CG140118H03; 20141231; N<br>DET; P18; H06; CG140118H06; 20150115; N<br>DET; P18; H01; CG140118H01; 20141230; N<br>DET; P18; H04; CG140118H04; 20141230; N<br>DET; P18; H02; CG140118H02; 20150131; N<br>DET; P18; H02; CG140118H02; 20150117; N |       | *   |

Note: Creation of batch text files can only contain invoice line items for the same reporting period.

![](_page_49_Picture_0.jpeg)

### CGDP Portal DPP-Manufacturers **Processing Payment Initiation Batch Upload Payment Initiation Upload region**

After the Payment Initiation Upload process completes, the CGDP Portal DPP system will display a systemgenerated message providing information of the success/failure of invoice line items included in the batch text file.

In the following example, the batch text file is populating the <u>Browse</u>... field and the <u>Upload</u> button is selected.

![](_page_49_Picture_4.jpeg)

![](_page_50_Picture_0.jpeg)

#### CGDP Portal DPP-Manufacturers **Processing Payment Initiation Batch Upload Batch File Upload Results Message**

After the Payment Initiation Upload process completes, the CGDP Portal DPP system will display a systemgenerated message providing information of the success/failure of invoice line items included in the batch text file.

In the following example, the system message displays that three files successfully completed payment initiation and four files failed payment initiation.

![](_page_50_Picture_4.jpeg)

![](_page_51_Picture_0.jpeg)

The invoice line items that failed the batch initiation process display failed messages in the <u>Failed</u> field of the **Payments Initiation region**.

The successfully initiated invoice line item payments display in the **Payments Pending Transactions region** of the **Payments** tab.

In the following example, the **Payments Initiation region** displays failed messages, the **Payments Pending Transactions region** displays the successful, pending and authorized invoice line item amounts and the **Payment Information region** displays the <u>Total Failed</u>, <u>Total Deferred</u> and <u>Total Pending</u> dollar amounts of applicable invoice line items.

|                    |                  |                                |                    | □ Initiate          | A11     |                                |      |                                                               |
|--------------------|------------------|--------------------------------|--------------------|---------------------|---------|--------------------------------|------|---------------------------------------------------------------|
| Contract<br>Number | Invoiced<br>Amt. | Previous<br>Deferred<br>Amount | Payment Date       | Initiate<br>Payment | Defer   | Failed                         |      | Payment Information<br>Total Invoiced 506829.46               |
| E34                | 1825.55          | 0.00                           | 12/29/2014         |                     |         | Batch<br>Initiation<br>Failure | ^    | Total Pending         9860.88                                 |
| H01                | 1974.28          | 0.00                           | 12/29/2014         | •                   |         | Batch<br>Initiation<br>Failure |      | Total Successful     0.00       Total Available     488288.77 |
| H02                | 3028.95          | 0.00                           | 12/29/2014         |                     |         | Batch<br>Initiation<br>Failure |      | Payment Initiation Upload                                     |
| но 2               | 1851.03          | 0.00                           | 12/20/2014         |                     | _       | Batch                          | ~    | Browse Upload                                                 |
|                    |                  | Update A                       | 12/04/2014         |                     |         | Subn                           | nit  |                                                               |
| Pending Tr         | ansactions       | $\odot$                        |                    |                     |         |                                |      |                                                               |
| Contract N         | umber A          | Authorization A                | mt. Date Submitted | Payment Date        | Stop P: | ayment                         |      |                                                               |
| H03                | 4                | 4258.61                        | 12/29/2014         | 12/31/2014          |         |                                |      |                                                               |
| H06                | 3                | 3702.06                        | 12/29/2014         | 01/15/2015          |         |                                |      |                                                               |
| H04                | 1                | 1900.21                        | 12/29/2014         | 12/30/2014          |         |                                |      |                                                               |
|                    |                  |                                |                    |                     |         | Stop Paymen                    | t(s) |                                                               |

![](_page_52_Picture_0.jpeg)

## CGDP Portal DPP-Manufacturers **Processing Payment Initiation Batch Upload Batch Reports**

Select the **Reports** tab, populate the <u>Batch</u> radio button and select <u>Download</u> radio button for the applicable batch file line to review the successful and failed batch text files.

In the following example, the populated <u>Batch</u> and <u>Download</u> radio buttons are displayed on the **Reports – Batch** tab.

| PALME | TTO GBA.   |                    |             | ¢                                                  |             | Contact Us   My Pr      | ofile   Logout   H   | elp   Reporting |
|-------|------------|--------------------|-------------|----------------------------------------------------|-------------|-------------------------|----------------------|-----------------|
|       | Home       |                    |             | Receipts                                           | Reports     |                         | 2                    |                 |
| Μ     | anufac     | turer Portal       |             | Current Cutoff Calendar<br>Reporting Period 201403 |             |                         |                      |                 |
| O     | (nvoice (  | 🔿 Data 🔿 Disput    | e 🖲 Batch 🤇 | Sponsor 1099                                       | Information |                         | Invoice Paid by      | 01/12/2014      |
| _     |            |                    |             |                                                    |             |                         | Invoice Distribution | 12/04/2014      |
| Coŋ   | porate ID: | XP1_8 V            |             |                                                    |             | 0                       | Dispute Submission   | 02/03/2015      |
|       |            |                    |             |                                                    |             |                         | Dispute Distribution | 04/04/2015      |
| Corpo | orate ID:  | Description        | Batch<br>ID | Date Time                                          | Download    | Status                  | Last Downlo:         | ıd              |
| XP    | 18         | Batch init. 201401 | 501         | 20141229 12:58                                     | ۲           | 4 Failed / 3 Successful |                      |                 |
| XP    | 18         | Batch init. none   | 493         | 20141226 03:09                                     | 0           | File rejected           |                      |                 |

![](_page_53_Picture_0.jpeg)

#### CGDP Portal DPP-Manufacturers **Processing Payment Initiation Batch Upload Batch Report Download File**

Review the downloaded batch text file for line items containing failures and update the **Payment Initiation Upload** batch text file to correct the errors prior to reloading the batch text file to the CGDP Portal DPP system.

In the following example, the downloaded batch text file displays seven lines, four of which failed batch processing with error messages listed in the file.

| 🗐 501.txt - Notepad                                                                                                    | x |
|----------------------------------------------------------------------------------------------------|---|
| File Edit Format View Help                                                                                                    |   |
| <pre>XP18;P18;201401;H06;CG140118H06;20150115;N;Success;Initiated in a batch;20141229;<br/>XP18;P18;201401;H03;CG140118H03;20141231;N;Failed;Invoice has already been processed;20141229<br/>XP18;P18;201401;H02;CG140118H02;20150131;N;Failed;Invalid EFT;20141229<br/>XP18;P18;201401;H04;CG140118H04;20141230;N;Failed;Invalid EFT;20141229<br/>XP18;P18;201401;H02;CG140118H02;20151217;N;Failed;Invalid or missing Payment Method ID;20141229<br/>XP18;P18;201401;H02;CG140118H02;20150137;N;Failed;Invalid or missing Payment Method ID;20141229<br/>XP18;P18;201401;H01;CG140118H01;20151230;N;Failed;No EFT information available for sponsor;<br/>20141229</pre> | * |
|                                                                                                    | Ŧ |

**Note**: Error descriptions can be reviewed by selecting the <u>*Help*</u> link at the top right of the **Payments** tab and reviewing the system codes listing and resolution requirements for error issues.

## CGDP PORTAL DPP-MANUFACTURERS

![](_page_54_Picture_1.jpeg)

![](_page_54_Picture_2.jpeg)

![](_page_54_Picture_3.jpeg)

A CELERIAN GROUP COMPANY

Processing Stop Payments Work Instruction

![](_page_55_Picture_0.jpeg)

#### CGDP Portal DPP-Manufacturers **Processing Stop Payments Work Instruction**

The CGDP Portal DPP allows Manufacturers to stop the payment processing of future calendar dated invoice line items prior to the completion of the payment process.

The Stop Payment process is only available for pending invoice line item payments that contain a payment date greater than the current calendar date.

Selecting a pending invoice line item payment for stop payment will reassign the stopped invoice line item to the **Payments Initiation region** for reprocessing.

The following instruction provides a high level overview of the steps needed to process stop payments for pending invoice line item payments.

![](_page_56_Picture_0.jpeg)

#### CGDP Portal DPP-Manufacturers Processing Stop Payments

Future dated invoice line items available for stop payment processing reside in the **Payments Pending Transactions region**.

Future dated invoice line items available for stop payment processing will display a date greater than the current calendar date in the <u>Payment Date</u> field and contain an active check box in the <u>Stop Payment</u> field.

In the following example, the stop payment eligible invoice line item amounts and active checkboxes display in the **Payments Pending Transactions region**.

| Horr               | ne Pay           | ments                          | Completed Re      | ceipts | Reports             |            |           |              | <u>~</u>                                          |
|--------------------|------------------|--------------------------------|-------------------|--------|---------------------|------------|-----------|--------------|---------------------------------------------------|
| Manuf              | acturer P        | ortal C                        | GDP Paym          | ent    | S Invoiced Repor    | ting Perio | d: 201402 |              | Payments due 10/09/2014                           |
| Contract N         | umber: ANY       | <ul> <li>Con</li> </ul>        | porate ID: XP1_5  | P Nu   | mber: P1_5 V        |            |           | $\mathbf{O}$ | Payment Information<br>Total Javairand 4500374.60 |
|                    |                  |                                |                   |        | Initiate /          | A11        |           |              | Total Failed 0.00                                 |
| Contract<br>Number | Invoiced<br>Amt. | Previous<br>Deferred<br>Amount | Payment Date      |        | Initiate<br>Payment | Defer      | Failed    |              | Total Deferred 13.83 Total Pending \$\$06.84      |
| H00                | 190.05           | 0.00                           | 12/16/2014        |        |                     |            |           | ~            | Total Available 4500554.02                        |
| H04                | 3253.39          | 0.00                           | 12/16/2014        | 60     |                     |            |           |              | 101117(11110)2 4500554.02                         |
| H08                | 495.13           | 0.00                           | 12/16/2014        |        |                     |            |           |              |                                                   |
| H04                | 1095.71          | 0.00                           | 12/16/2014        |        |                     |            |           |              | Payment Initiation Unload                         |
| H02                | 2309.61          | 0.00                           | 12/16/2014        |        |                     |            |           |              | Browse Uplac                                      |
| H03                | 25697.69         | 0.00                           | 12/16/2014        | 69     |                     |            |           |              |                                                   |
| H06                | 1893.18          | 0.00                           | 12/16/2014        |        |                     |            |           | _            |                                                   |
| H0_7               | 121.71           | 0.00                           | 12/16/2014        |        |                     |            |           | · ·          |                                                   |
|                    |                  | Update A                       | All 12/16/2014    |        |                     |            |           | alumit       |                                                   |
| Pending Tr         | ansactions       | $\mathbf{O}$                   |                   |        |                     |            |           |              |                                                   |
| Contract N         | umber A          | athorization A                 | mt. Date Submitte | đ      | Payment Date        | Stop Pa    | yment     |              |                                                   |
| 110_4              | 80               | 31.77                          | 12/16/2014        |        | 12/16/2014          |            |           | _            |                                                   |
| H08                | 77               | 5.07                           | 12/16/2014        |        | 12/31/2014          |            |           |              |                                                   |

**Note:** the Stop Payment process is only available for pending invoice line item payments that contain a payment date greater than the current calendar date.

![](_page_57_Picture_0.jpeg)

## CGDP Portal DPP-Manufacturers **Processing Stop Payments Populate Stop Payment Check Mark**

Populate the check box in the <u>Stop Payment</u> field with a check mark and select the <u>Stop Payment(s)</u> button, located at the bottom right of the **Payments Pending Transactions region** to process a stop payment for future calendar dated invoice line items.

In the following example, the populated <u>Stop Payment</u> field check box corresponds to the future calendar dated invoice line item of \$775.07.

| Pending Transaction | s 📦                |                |              |                 |
|---------------------|--------------------|----------------|--------------|-----------------|
| Contract Number     | Authorization Amt. | Date Submitted | Payment Date | Stop Payment    |
| H04                 | 8031.77            | 12/16/2014     | 12/16/2014   |                 |
| H0 <u>8</u>         | 775.07             | 12/16/2014     | 12/31/2014   |                 |
|                     |                    |                |              |                 |
|                     |                    |                |              | Stop Payment(s) |

![](_page_58_Picture_0.jpeg)

### CGDP Portal DPP-Manufacturers **Processing Stop Payments Stop Payment(s) Message**

The following message will appear after the <u>Stop Payment(s)</u> button is selected.

To proceed, select the  $\underline{OK}$  button to process the stop payment for the invoice line item(s).

![](_page_58_Picture_4.jpeg)

**Note:** Selecting the <u>*OK*</u> button to stop pay the invoice line item removes the invoice line item from the payment initiation process in the **Payments Pending Transactions region**.

If it is determined that the selected invoice line is not the correct invoice to process for stop payment, utilize the *Cancel* button to exit the message screen and select the applicable line item.

If the <u>OK</u> button selected in error, reprocess the invoice line item utilizing one of the following work instructions:

- Processing Invoice Line Item payments
- Processing Future Dated Invoice Line Item payments

![](_page_59_Picture_0.jpeg)

#### CGDP Portal DPP-Manufacturers **Processing Stop Payments Review Pending Transaction Totals**

Once the stop payment functionality processes, review the **Payments Initiation region** to verify the reinstated invoice line item reappears, the **Payment Information region** to verify the <u>Total Pending</u> field amount and the **Payments Pending Transactions region** to verify that the invoice line item(s) no longer appear in the region.

In the following example, the **Payment Initiation region** displays the reinstated invoice line item for \$775.07, the **Payment Information region** displays an updated balance in the <u>Total Pending</u> field and the **Payments Pending Transactions region** no longer contains the invoice line item for \$775.07.

| Hon                | ne Pa            | yments                         | Completed Re       | ceipts | Reports             |             |           |        | -                                                                    |
|--------------------|------------------|--------------------------------|--------------------|--------|---------------------|-------------|-----------|--------|----------------------------------------------------------------------|
| Manuf              | acturer I        | Portal C                       | GDP Paym           | ents   | Invoiced Repo       | rting Perio | d: 201402 |        | Payments due 10/09/2014                                              |
| Contract N         | umber: ANY       | ✓ Co                           | rporate ID: XP1_5  | P Numt | er: [P1_5 V]        |             |           | •      | Payment Information                                                  |
|                    |                  |                                |                    |        | Initiate All        |             |           |        | Total Invoiced 4509374.69<br>Total Failed 0.00                       |
| Contract<br>Sumber | Invoiced<br>Amt. | Previous<br>Deferred<br>Amount | Payment Date       |        | Initiate<br>Payment | Defer       | Failed    |        | Total Deferred         13.83           Total Pending         8031.77 |
| 108                | 775.07           | 0.00                           | 12/16/2014         | 1.144  |                     |             |           |        | Total Successful 0.00                                                |
| 100                | 190.05           | 0.00                           | 12/16/2014         | 11.00  |                     | 101         |           | ~      | Total Available 4301329.09                                           |
| IO4                | 3253.39          | 0.00                           | 12/16/2014         | 1.44   |                     |             |           | 100    |                                                                      |
| 108                | 495.13           | 0.00                           | 12/16/2014         | 0.00   |                     | 10          |           |        | Payment Initiation Upload                                            |
| IO4                | 1095.71          | 0.00                           | 12/16/2014         |        |                     | 13          |           |        | Browse                                                               |
| 10_2               | 2309.61          | 0.00                           | 12/16/2014         | 1 12   |                     | -           |           |        |                                                                      |
| IO3                | 25697.69         | 0.00                           | 12/16/2014         | 144    |                     | .03         |           | ~      |                                                                      |
| 10_6               | 1893.18          | 0.00                           | 12/16/2014         | a      |                     | 10          |           | >      |                                                                      |
| ending Tr          | ansactions       | Update .                       | All 12/19/2014     | 11(#   |                     |             |           | abunit |                                                                      |
| Contract N         | umber A          | uthorization A                 | Amt. Date Submitte | d Pa   | yment Date          | Stop Pa     | yment     |        |                                                                      |
| 10 4               | SI               | 031.77                         | 12/16/2014         | 12     | /16/2014            | 1000        |           |        |                                                                      |

# CGDP PORTAL DPP-MANUFACTURERS

![](_page_60_Picture_1.jpeg)

![](_page_60_Picture_2.jpeg)

A CELERIAN GROUP COMPANY

**Training Review** 

![](_page_61_Picture_0.jpeg)

#### CGDP Portal DPP-Manufacturers Training Review

In this training session you learned about the CGDP Portal DPP-Manufacturers Payments tab.

This training introduced you to the following topics:

- 1. First look introduction to the **Payments** Tab
- 2. Payments Tab regions
  - Tabbed region Payments
  - Payments Invoice Reporting Period region
  - Payments Due region
  - Payments Filter region
  - Payment Information region
  - Payments Initiation region
  - Payment Initiation Upload region
  - Payments Pending Transactions region
- 3. Work Instruction for utilizing the **Payments** tab functionality

![](_page_62_Picture_0.jpeg)

#### CGDP Portal DPP-Manufacturers Questions

Questions?

![](_page_62_Picture_3.jpeg)